# Konfiguration von Forward All Multicast auf Stackable Switches der Serie Sx500

### Ziel

Mit der Multicast-Weiterleitung kann der Router Multicast-Datenverkehr an Netzwerke weiterleiten, in denen die Multicast-Geräte lauschen. Sie blockiert die Weiterleitung von Multicast-Datenverkehr an Netzwerke, in denen die Knoten nicht zuhören. Diese Seite zeigt die Konfiguration von Ports und/oder LAGs, die so konfiguriert sind, dass sie Multicast-Streams von einem bestimmten VLAN abrufen. Wenn diese Funktion deaktiviert ist, führt dies zu einer Überflutung des Multicast-Datenverkehrs mit Ports im Switch.

In diesem Artikel werden die Schritte zur Konfiguration von Forward All Multicast auf Stackable Switches der Serie Sx500 beschrieben.

#### Anwendbare Geräte

·Stackable Switches der Serie Sx500

### Softwareversion

·1.3.0.62

## Konfiguration von Forward All Multicast

Schritt 1: Melden Sie sich beim Webkonfigurationsprogramm an, und wählen Sie **Multicast > Forward All (Multicast > Alle weiterleiten)**. Die Seite *Alle weiterleiten* wird geöffnet:

| Filter: VL | ilter: VLAN ID equals to 1 - AND Interface Type equals to Port of Unit 1/2 - |            |         |            |            |         |         |         |         |            |            |         |
|------------|------------------------------------------------------------------------------|------------|---------|------------|------------|---------|---------|---------|---------|------------|------------|---------|
| Port       | FE1                                                                          | FE2        | FE3     | FE4        | FE5        | FE6     | FE7     | FE8     | FE9     | FE10       | FE11       | FE12    |
| Static     | $\odot$                                                                      | 0          | 0       | $\bigcirc$ | 0          | $\odot$ | $\odot$ | $\odot$ | 0       | $\odot$    | 0          | 0       |
| Forbidden  | O                                                                            | $\odot$    | 0       | 0          | $\odot$    | $\odot$ | $\odot$ | $\odot$ | $\odot$ | $\bigcirc$ | $\bigcirc$ | 0       |
| None       | ۲                                                                            | ۲          | ۲       | ۲          | ۲          | ۲       | ۲       | ۲       | ۲       | ۲          | ۲          | ۲       |
| Port       | FE25                                                                         | FE26       | FE27    | FE28       | FE29       | FE30    | FE31    | FE32    | FE33    | FE34       | FE35       | FE36    |
| Static     | $\odot$                                                                      | $\odot$    | $\odot$ | $\odot$    | $\odot$    | $\odot$ | $\odot$ | $\odot$ | $\odot$ | $\odot$    | $\bigcirc$ | 0       |
| Forbidden  | $\bigcirc$                                                                   | 0          | $\odot$ | $\odot$    | $\bigcirc$ | $\odot$ | $\odot$ | $\odot$ | $\odot$ | $\odot$    | 0          | $\odot$ |
| None       | ۲                                                                            | ۲          | ۲       | ۲          | ۲          | ۲       | ۲       | ۲       | ۲       | ۲          | ۲          | ۲       |
| Port       | GE3                                                                          | GE4        |         |            |            |         |         |         |         |            |            |         |
| Static     | $\bigcirc$                                                                   | $\bigcirc$ |         |            |            |         |         |         |         |            |            |         |
| Forbidden  | $\bigcirc$                                                                   | $\bigcirc$ |         |            |            |         |         |         |         |            |            |         |
| None       | 0                                                                            | 0          |         |            |            |         |         |         |         |            |            |         |

Schritt 2: Wählen Sie aus der Dropdown-Liste VLAN ID (VLAN-ID) die ID des VLAN aus, das Sie filtern möchten.

**Hinweis:** Ein Port kann manuell für die Weiterleitung an alle konfiguriert werden, wenn die mit dem Port verbundenen Geräte kein Internet Group Management Protocol (IGMP) und/oder Multicast Listener Discovery (MLD) unterstützen. IGMP- oder MLD-Nachrichten werden nicht an Ports weitergeleitet, die als Forward All (Alle weiterleiten) definiert sind. Die Konfiguration betrifft nur die Ports, die Mitglieder des ausgewählten VLANs sind.

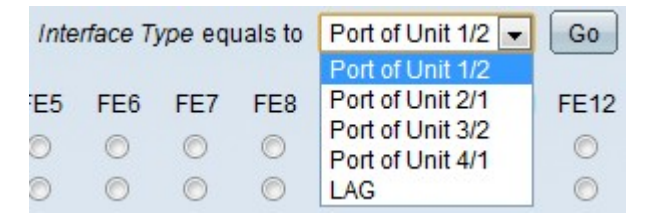

Schritt 3: Wählen Sie aus der Dropdown-Liste Schnittstellentyp den Schnittstellentyp aus, den Sie filtern möchten.

·Port - Zeigt die einzelnen Ports des Switches an.

·LAG: gibt die Link Aggregation Group (LAG) des Switches an. Eine LAG besteht aus mehreren Ports. Wenn Multicast als LAG konfiguriert ist, werden alle Ports in der LAG konfiguriert.

| Filter: VL | /LAN ID equals to 1 - AND Interface Type equals to |            |         |         |         |         |            |         |            | Port of Unit 2/1 Go |         |            |         |         |  |  |
|------------|----------------------------------------------------|------------|---------|---------|---------|---------|------------|---------|------------|---------------------|---------|------------|---------|---------|--|--|
| Port       | GE1                                                | GE2        | GE3     | GE4     | GE5     | GE6     | GE7        | GE8     | GE9        | GE10                | GE11    | GE12       | GE13    | GE14    |  |  |
| Static     | $\bigcirc$                                         | $\bigcirc$ | $\odot$ | $\odot$ | $\odot$ | $\odot$ | $\bigcirc$ | $\odot$ | $\bigcirc$ | $\bigcirc$          | $\odot$ | $\bigcirc$ | $\odot$ | $\odot$ |  |  |
| Forbidden  | $\odot$                                            | $\odot$    | $\odot$ | $\odot$ | $\odot$ | $\odot$ | $\odot$    | $\odot$ | $\bigcirc$ | $\bigcirc$          | $\odot$ | $\bigcirc$ | $\odot$ | $\odot$ |  |  |
| None       | ۲                                                  | ۲          | ۲       | ۲       | ۲       | ۲       | ۲          | ۲       | ۲          | ۲                   | ۲       | ۲          | ۲       | ۲       |  |  |
| Port       | GE27                                               | GE28       |         |         |         |         |            |         |            |                     |         |            |         |         |  |  |
| Static     | $\odot$                                            | $\odot$    |         |         |         |         |            |         |            |                     |         |            |         |         |  |  |
| Forbidden  | $\odot$                                            | $\odot$    |         |         |         |         |            |         |            |                     |         |            |         |         |  |  |
| None       | ۲                                                  | ۲          |         |         |         |         |            |         |            |                     |         |            |         |         |  |  |

Schritt 4: Klicken Sie auf Go, um den Status der Ports/LAGs anzuzeigen.

Schritt 5: Klicken Sie auf das entsprechende Optionsfeld, um die einzelnen Ports/LAGs zu definieren. Folgende Optionen sind möglich:

·Statisch - Port empfängt alle Multicast-Frames.

·Unzulässig: Port kann keine Multicast-Frames empfangen, obwohl dem IGMP/MLD-Snooping der Port als Teil der Multicast-Gruppe zugewiesen wurde.

None (Keine) - Port ist derzeit kein Forward All-Port.

Schritt 6: Klicken Sie auf Apply, um die aktuelle Konfigurationsdatei zu aktualisieren.

### Sehen Sie sich ein Video zu diesem Artikel an..

Klicken Sie hier, um weitere Tech Talks von Cisco anzuzeigen.